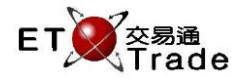

### 5.6 批量取消(經紀號碼層面)

此功能讓主管可取消某一個經紀牌號發送的所有或自動對盤股份的多個買賣盤及/或落盤請求。主管可選擇 性地輸入證券號碼、買賣盤類別、經紀牌號、市場代號、所有股份請求、用戶編號或客戶編號等進行篩選。 若所有輸入資料正確後,系統便會顯示批量取消指令已被接納的訊息。

ETTSS 在經紀批量取消的功能中,融入了以買賣盤類別進行篩選的設定。在資料輸入部份新增了一個篩選 攔 " B / A ",讓主管可選擇買盤、沽盤或買賣盤兩邊進行大量取消。由於角色架構設計的改變,以往 MWS 資料輸入版面的 TRADER ID 欄在 ETTSS 系統將被重新命名為 User ID。

用戶不能透過鍵盤,只能使用滑鼠點擊選單,開啟批量取消(經紀號碼層面)功能。

#### 用戶參考欄目:

| 欄目名稱        | 輸入類型(位元)       | 輸入必要性 | 備註                           |  |  |  |
|-------------|----------------|-------|------------------------------|--|--|--|
| STOCK       | 數目(5)          | 非必要   | 證券號碼                         |  |  |  |
| В/А         | B / A / Blank  | 必要    | 按買賣盤進行分類篩選                   |  |  |  |
|             |                |       | 買 ( B )                      |  |  |  |
|             |                |       | 沽(A)                         |  |  |  |
|             |                |       | 買賣盤同時取消(空白)                  |  |  |  |
| BROKER      | 數目(4)          | 必要    | 經紀牌號                         |  |  |  |
| МКТ         | 字元(4)          | 非必要   | 市場篩選器                        |  |  |  |
|             |                |       | MAIN = 主板                    |  |  |  |
|             |                |       | GEM = 創業板                    |  |  |  |
|             |                |       | ETS=延續交易證券                   |  |  |  |
|             |                |       | NASD=納斯達克證券                  |  |  |  |
| ALL STOCKS? | Y / N          | 必要    | Y=取消所有用戶的買賣盤和落盤請求            |  |  |  |
|             |                |       | N=當 STOCK或 MKT 不是空白·預設及必定為 N |  |  |  |
| USER ID     | Characters (8) | 非必要   | 用戶編號                         |  |  |  |
| REQ?        | Y / N          | 非必要   | Y=取消所有用戶的落盤請求                |  |  |  |
|             |                |       | N=預設不取消落盤請求                  |  |  |  |

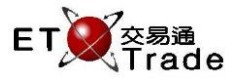

#### 步驟1:

在交易管理選單中,點擊**「批量取消」**。

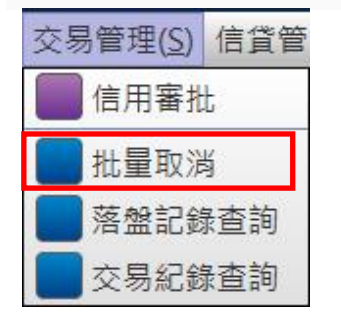

### 步驟2:

輸入資料再按 "ENTER "。

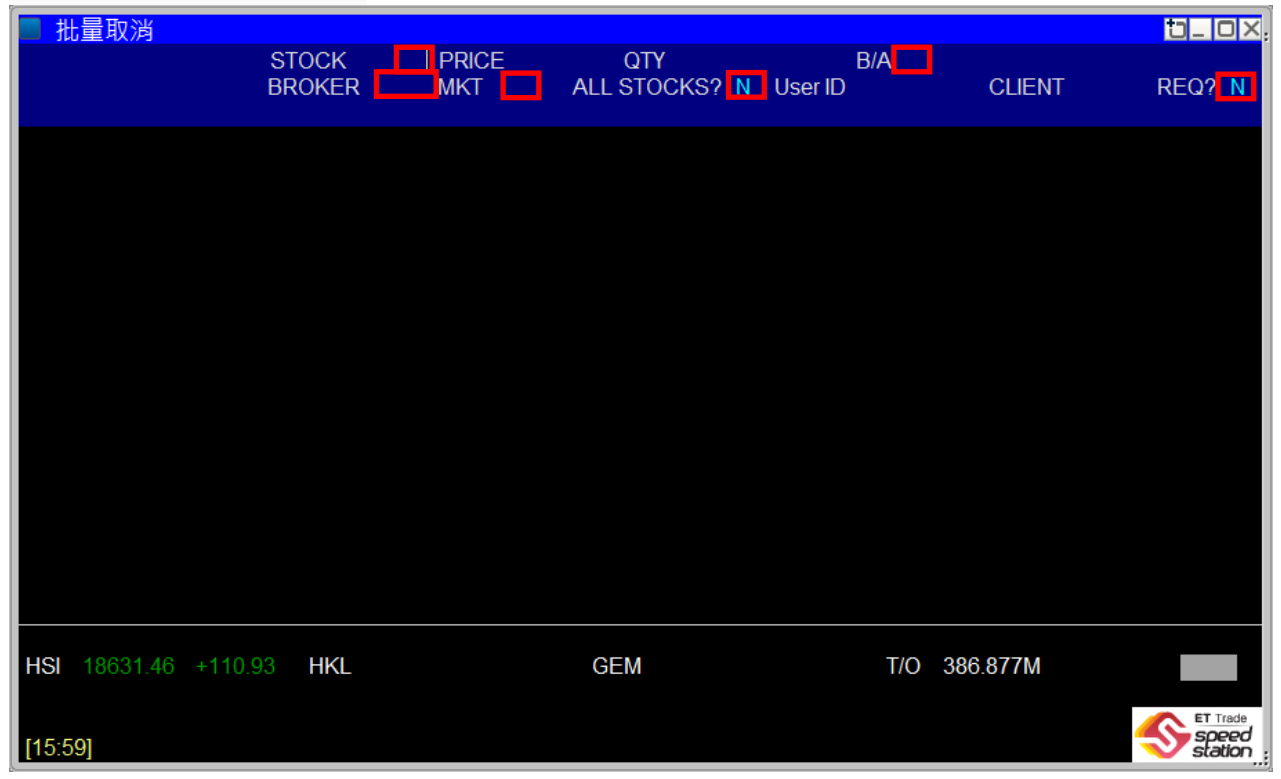

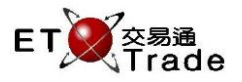

# 步驟3:

按"CONFIRM"或按"ALT+F3"。

| Bulk Cancel                            |                                  |                                            |                                          |   |         |     |            | to_ loi×          |
|----------------------------------------|----------------------------------|--------------------------------------------|------------------------------------------|---|---------|-----|------------|-------------------|
| CHEUNG KONG<br>長江 <u>宙</u> 業           | STOCK<br>BROKER<br>##### Bulk Ca | 1 PRICE<br>9955 MKT<br>ancel ALL orders ## | QTY<br>ALL STOCKS?<br>### please confirm | N | User ID | B/A | BCLIE      | NT REQ? Y         |
|                                        |                                  |                                            |                                          |   |         |     |            |                   |
|                                        |                                  |                                            |                                          |   |         |     |            |                   |
|                                        |                                  |                                            |                                          |   |         |     |            |                   |
|                                        |                                  |                                            |                                          |   |         |     |            |                   |
|                                        |                                  |                                            |                                          |   |         |     |            |                   |
|                                        |                                  |                                            |                                          |   |         |     |            |                   |
|                                        |                                  |                                            |                                          |   |         |     |            |                   |
| 15:45 S AX 1 HKD 13<br>HSI 23194.06 +2 | 0.000 1,000 #<br>6.33 HKL        |                                            | GEM                                      |   |         | T,  | ′O 51.016B |                   |
| [16:15] 15:45 1 S Hk                   | (D 15.000 2,000                  | ) F 2,000 Filled 0 O                       | utstanding                               |   |         |     |            | speed<br>station, |

# 步驟 4:

| Bulk Cancel          |                                    |                               |                    |       |              |         | ti_ loix,          |
|----------------------|------------------------------------|-------------------------------|--------------------|-------|--------------|---------|--------------------|
|                      | STOCK<br>BROKER<br>Bulk Cancel Req | PRICE<br>MKT<br>uest Accepted | QTY<br>ALL STOCKS? | N Use | B/A<br>er ID | CLIENT  | REQ? N             |
|                      |                                    |                               |                    |       |              |         |                    |
|                      |                                    |                               |                    |       |              |         |                    |
|                      |                                    |                               |                    |       |              |         |                    |
|                      |                                    |                               |                    |       |              |         |                    |
|                      |                                    |                               |                    |       |              |         |                    |
|                      |                                    |                               |                    |       |              |         |                    |
|                      |                                    |                               |                    |       |              |         |                    |
| HSI 23194.06 +2      | 86.33 HKL                          |                               | GEM                |       | T/O          | 51.016B |                    |
| [16:16] 16:15 1 1,00 | D shares cancelled                 |                               |                    |       |              |         | speed<br>station : |